1. Go to "http://www.iauc.co.jp", and click English Ver. which is 100% FREE access.

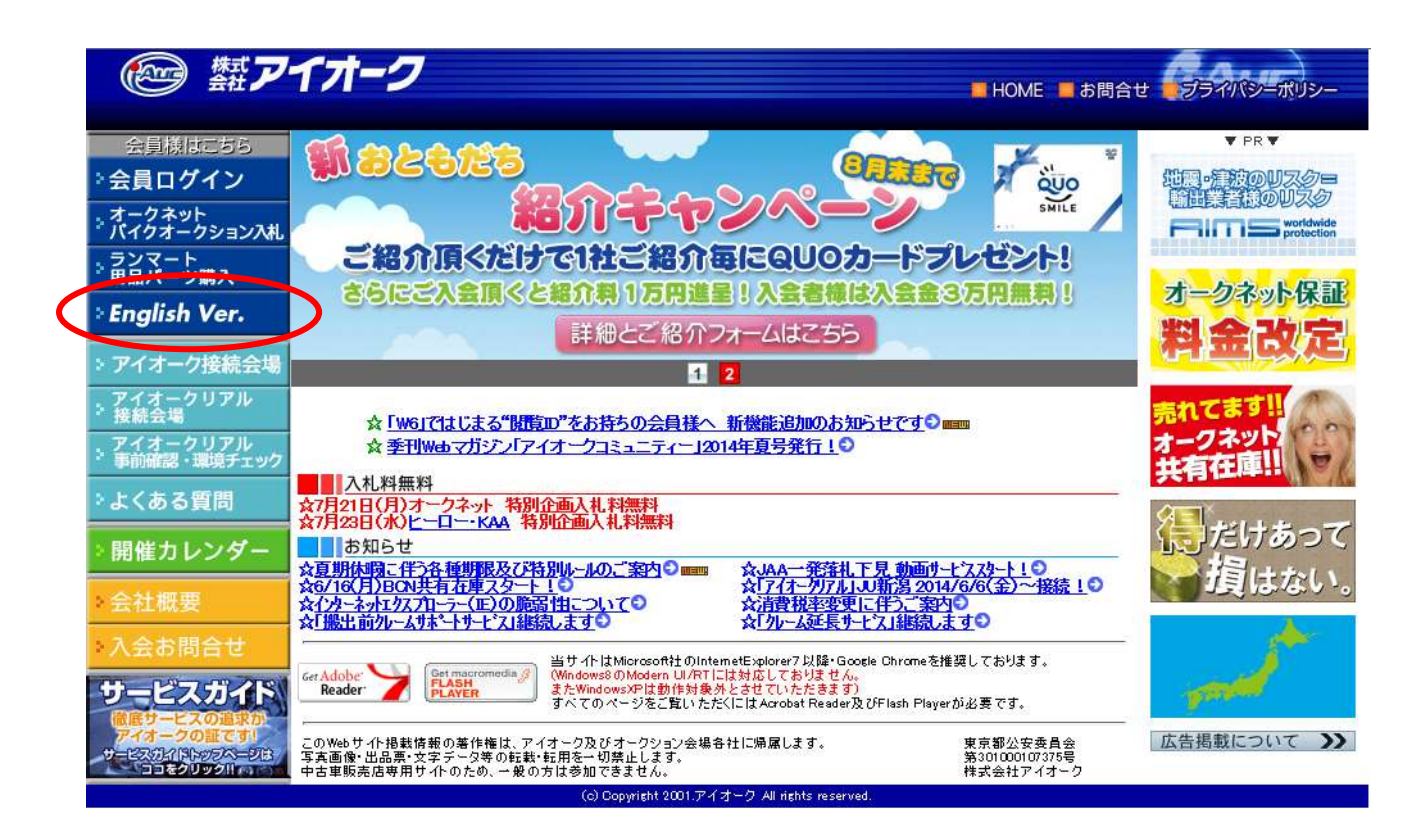

2. Login your ID and Password.

| - LO               | GIN NEABER PAGE -                         |  |
|--------------------|-------------------------------------------|--|
| ID :<br>Password : | :                                         |  |
|                    | Remember ID/Password<br>on this computer. |  |
|                    | Member's Only                             |  |

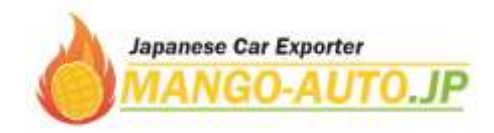

3. Select specified auction house and Search by maker on the upper part. Please note, auction data is updated 1 or 2 days before the auction be held in Japan time.

| MACHIN             | A REAL PROPERTY.         | T                         | UE                         |                   | 1                              | MED                       |                 | THU           |                           | F                                | RI              | SAT                      |
|--------------------|--------------------------|---------------------------|----------------------------|-------------------|--------------------------------|---------------------------|-----------------|---------------|---------------------------|----------------------------------|-----------------|--------------------------|
| Amer               | DAA<br>Tokyo             | Setere                    | GREK<br>Sendel<br>Nyuseteu | AEP<br>Nyoratoo   | CAA<br>Chieliy                 | - LJAA                    | TAA<br>Katos    | -U<br>Activ   | SLO<br>Natoya<br>Nyuratru | Baytike                          | E di Fekucia    | HAA<br>Koba              |
| Honda<br>Tokyo     | DAA<br>GIN               | Stepske                   | NPS<br>Tokyo<br>Nyujetsu   | SAULRA<br>Nyusebu | BAYALKI                        | <b>B</b> ERI              | TAA<br>Chubu    | Hinastime     | SLO<br>Kabe<br>Hyumtsa    | LAA<br>Okeyame                   | ⊒_101<br>Migael | ∎ au<br>Gilij            |
| Honda<br>Kanise    | DAA<br>Tohska            | Merano                    | Diselan<br>Nyuselay        |                   | IAA<br>Orefe                   | - JU<br>Barski            | TAA<br>Tohdo    | Fukathere     | Sepore<br>Ngaratsu        | Talege                           | Drite           | - Al<br>Ners             |
| Hoosa Necosa       | TAA<br>Firei             | <b>₽</b> .0               | FIFE<br>Sendu<br>Riyazateu |                   | LAR<br>Shiroku                 | - All<br>Tablians         | TAA<br>Hosiesta | U Banna       | Kobe<br>Nyurateu          | HOAA<br>Yemesimi                 | Nigata          | - All                    |
| Hondra<br>Kopartia | TAA<br>Kyuttu            | V Unepudie                | Fullioke<br>Nyumbru        |                   | HERO                           | UJ<br>Kumanoto            | LAA<br>Kaleel   | -U.           |                           | Hites Kabe                       | Toche)          | - Myanda                 |
| Hotes<br>Sector    | TAA<br>Mittani<br>Kyutha | a SU tamanada             | Tochiei<br>Ngaratta        |                   | KCAA<br>Minate<br>Kyusha       | - J.J<br>Akita            | ROAA<br>Folacha | -U<br>Toyatta |                           | HIND LITER<br>Hitchs<br>Nyurathu | U Distants      | ARA<br>Ogene<br>VT       |
| Honda              | Heoshime                 | ELCI<br>Tokyo<br>Nyezatka | NPS<br>Griu<br>Nyurehu     |                   | KAA<br>Kyoto                   | ORX<br>Atuati<br>Nyesetse | David           | 2/P<br>Ozeka  |                           | HHIO UTAE<br>Kohu<br>Nyusatou    | Bettere         | TAA<br>Vokoher           |
| du<br>Tokya        | TAA<br>Stakola           | Fukutia                   | Tomokoma<br>Nyusetsu       |                   | Inters<br>Makehan              | Tokyo<br>Hyvsatse         | ARAI<br>Dysma   | Hamamatso     |                           | HIND UTSE<br>Henzys<br>Nyusefau  |                 | Tokym<br>Kijersets       |
| LAA<br>Diviliantes | SAA<br>Sipporte          | CRX<br>Rate<br>Nycasta    | Rispoye<br>Rispoye         |                   | L-Lap P<br>Fokuska<br>Nyusatuu | ACRA<br>Kenik<br>Nyusetau | NAA<br>Neurya   | - Regarding   |                           | 2                                |                 | NAA<br>Necoya<br>Nyuseta |
|                    | ARA<br>Sanda             | Evidence Street           | Funanke<br>Nyumtru         |                   |                                |                           | Davia           | Kote<br>Note  |                           |                                  |                 | Costere NAME             |
|                    | and mantiners.           |                           | A                          | 211               |                                |                           | -               |               | d)                        |                                  |                 |                          |

4. Check the maker that you are looking for and click Next on the bottom.

| 7   | /ehicle Search       | B    | equest  | My List |                |     | Market Pric    | 22 | Top        |            | LogOut     |
|-----|----------------------|------|---------|---------|----------------|-----|----------------|----|------------|------------|------------|
| htt | ps://www.iauc.co.jp/ |      |         |         |                |     |                |    | Vehicle Se | arch       |            |
| W73 | 3432000 お飲し用!        | I D  |         |         |                |     |                |    |            |            |            |
|     |                      |      |         |         |                |     |                |    |            |            |            |
|     | Japanese             | ə Və | hicles  |         |                |     |                |    |            | all select | all cancel |
|     | TOYOTA LEXUS         | •    | NESAN   | •       | HONDA          | -   | MITSUBISHI     | •  | MAZDA      | •          | SUZUICI    |
|     | DAIHATSU             | •    | SUBARU  |         | BUZU           |     | HINO           | •  | OTHER      |            |            |
|     |                      |      |         |         |                |     |                |    |            |            |            |
|     | Other \              | /ehi | dea     |         |                |     |                |    |            | all select | all cancel |
|     |                      |      |         | _       |                | _   |                | _  |            | _          |            |
|     | MERCEDES<br>BENZ     |      | BMW     |         | AUDI           |     | VOLKS<br>WAGEN |    | OPEL       |            | VOLVO      |
|     | ROVER                | •    | GM      | •       | CHRYSLER       |     | FORD           | •  | ALFAROMED  | •          | FIAT       |
|     | CITRDEN              | •    | PEUGEOT | •       | RENAULT        |     | OTHER          |    |            |            |            |
|     |                      |      |         |         | <u> KADABA</u> | Nex |                |    |            |            |            |

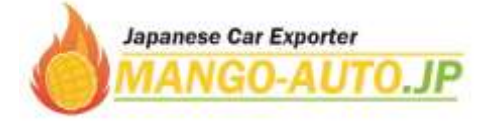

 $\smile$ 

| Vehicle Se | arch                                                                                          | Request                                | Mylist |              | Market Price | Tep          | LogOut |
|------------|-----------------------------------------------------------------------------------------------|----------------------------------------|--------|--------------|--------------|--------------|--------|
| tps://www  | iauo on ja/                                                                                   |                                        |        |              |              | Vehicle Sear | ch     |
| 3432000    | 1810U用 I                                                                                      | D                                      |        |              | _            |              |        |
|            |                                                                                               |                                        | 2      | Vehicle Name |              |              |        |
|            | please cho<br>86 [43]<br>AQUA (25<br>Allex [10]<br>Allen (41)                                 | ose the Vehicle Nam                    | 10<br> |              | Aphaed (75)  |              |        |
|            | Altezza Gi<br>Aristo (10)<br>Auris (10)<br>Avensis Se<br>Avensis W<br>Balta (17)<br>Blade (7) | a (3)<br>idan (7)<br>agan (5)          |        | SEMICI       |              |              |        |
|            | Blizzard (1<br>Brevis (5)<br>Caldina (1<br>Caldina Va<br>Cami (3)<br>Camy (1)<br>Camy Gre     | ]<br>2)<br>n (1)<br>)<br>cia Wagon (3) |        | <«cantel     |              |              |        |

5. Select car model and click Next on the bottom.

6. Click Detail to get more details including auction sheet and photos.

| < <prev< th=""><th></th><th></th><th></th><th></th><th></th><th></th><th></th><th></th><th></th><th>V</th><th>ehicle (</th><th>Search</th><th></th><th></th></prev<> |                            |                                               |                    |                                                           |              |                |                        |                              |                               | V                   | ehicle (                               | Search         |                                   |   |
|----------------------------------------------------------------------------------------------------|----------------------------|-----------------------------------------------|--------------------|-----------------------------------------------------------|--------------|----------------|------------------------|------------------------------|-------------------------------|---------------------|----------------------------------------|----------------|-----------------------------------|---|
| W7343                                                                                                    | 2000 b                     | 試し用ID                                         |                    |                                                           |              |                |                        |                              |                               | 3                   | 'op                                    |                | LogOut                            |   |
|                                                                                                    | Vehic                      | cle List                                      |                    |                                                           |              |                | MyListA List           | MyListB L                    | ist MyLis                     | tG List             | MyListE                                | List           | PRINTING                          |   |
| Th                                                                                                    | umbnail Vi                 | ew                                            |                    |                                                           |              |                |                        |                              |                               |                     |                                        |                |                                   |   |
| Sortin                                                                                                    | ng-releases                | Refine-                                       | releases           |                                                           | showing 10   | $\sim$         |                        |                              | Next>>                        | End                 | 22                                     | 1/8 page       | Result : 7                        | 5 |
| My                                                                                                    | Auction<br>House<br>select | No.<br>▲ Lot No. ▼                            | ▲ Year ▼<br>select | <ul> <li>Nome ∨ select</li> <li>Grade ∨ select</li> </ul> | Model select | A oo<br>select | A Registration V<br>Km | Octor<br>select<br>Color No. | Transmission<br>select<br>A/C | Condition<br>select | Exterior<br>grade<br>Interior<br>grade | Start<br>Price | Start<br>Time<br>Result<br>select |   |
| A C<br>B D                                                                                                    | 東東                         | 1604 <mark>Detail</mark><br>29                | 2007               | Alphard<br>M2                                             | MNHIOW       | 3000000        | 38000km                | <b>7</b> 0                   | AT<br>AD                      | 4                   | -                                      | 900,000        | 07月21日<br>00時00分                  | ~ |
| A C<br>B D                                                                                                    | 東東の                        | 2 <sup>004</sup> Detail                       | 2002               | Alphard<br>4WD MS                                         | MNHI 5W      | 300000         | 197000km               | л°-н                         | AT<br>AD                      | 3.5                 | -                                      | 30.000         | 07月21日<br>009月00分                 |   |
| A C<br>B D                                                                                                    | 東東山                        | 1604 <mark>Detail</mark><br>79                | 2003               | Alphard<br>AS                                             | ANHION       | 2400cc         | 228000km               | N°-11                        | AT<br>WA                      | 3.5                 | -                                      | 30,000         | 07月21日<br>000時00分                 |   |
| A C<br>B D                                                                                                    | JU東京                       | 1604 <mark>Detail</mark><br>85                | 5003               | Alphard<br>4WD M2                                         | MNHI5W       | 300000         | 147000km               | N*-1L                        | AT<br>AC                      | 3.5                 | -                                      | 70,000         | 07月21日<br>000時00分                 |   |
| A C<br>B D                                                                                                    | 東東山                        | 1604 <mark>Detail</mark><br>104               | 2000               | Alphard<br>MS                                             | MNHIOW       | 3000           | 128000km               | 911Na-                       | AT<br>AD                      | R                   | -                                      | 10,000         | 07月21日<br>200時20分                 |   |
| A C<br>B D                                                                                                    | JU東京                       | 1604 <mark>Detail</mark><br>127 <b>Detail</b> | 5005               | Apherd<br>A×LIディション                                       | ANH 5W       | 240000         | 152000km               | งเม*–                        | AT<br>AC                      | 3                   | -                                      | 0              | 07月21日<br>009時00分                 |   |
| A C<br>B D                                                                                                    | 東東                         | 1604 <mark>Detail</mark><br>129               | 2004               | Alphard<br>AS                                             | ANHIOW       | 2400cc         | 162000km               | ለ°−ル <b>ሞ</b> ワイト            | AT<br>AD                      | þ                   | -                                      | 30,000         | 07月21日<br>00時00分                  |   |
| A C<br>B D                                                                                                    | 東東                         | 1604 <mark>Detail</mark><br>168 <b>Detail</b> | 2003               | Alphard<br>MS75-874                                       | MNHIOW       | 3000000        | 185000km               | N°-1L                        | AT<br>AD                      | R                   | -                                      | 0              | 07月21日<br>00時00分                  |   |
| A C<br>B D                                                                                                    | 東東の                        | 1604 <mark>Detail</mark><br>184               | 5003               | Alphard<br>4WD ルイフジットGIディッ                                | ATHLOW       | 2400cc         | 105000km               | ะพาง-                        | AT<br>AD                      | з                   | -                                      | 250,000        | 07月21日<br>00時00分                  |   |
| A C<br>B D                                                                                                    | 山東京                        | 1604 <mark>Detail</mark><br>203               | 2003               | Alphard<br>4WD MX                                         | MNHI 5W      | 3000-00        | 269000km               | л°-н                         | AT<br>WA                      | Rþ                  | -                                      | 30,000         | 07月21日<br>00時00分                  |   |

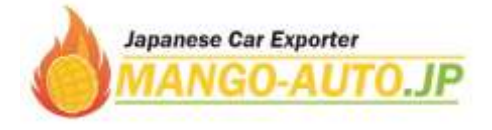

## 7. If you want to bid on the car, please inform us of followings;

- \* Car name
- \* Number of auction (auction place)
- \* Opening date
- \* Lot number
- \* Your bidding price

(Your bidding price is the car price itself, not including any costs, charges, and our commission.)

| (Prev                            |                                 |      |                  |                     |           |              |           |              |                                     | Vehicle Search                    |                              |
|----------------------------------|---------------------------------|------|------------------|---------------------|-----------|--------------|-----------|--------------|-------------------------------------|-----------------------------------|------------------------------|
| 73432000                         | お試し用 I D                        |      |                  |                     |           |              |           |              | Toj                                 | <u>e L</u>                        | <u>.ogOut</u>                |
| TOYOTA<br>Alphard MNH<br>Lot No. | Vehicle Detail                  |      | Mark             | Ave                 | erage sa  | ales prio    | ce        | <u> </u>     | <u>Next&gt;&gt;</u><br>MyLi<br>MyLi | 2 2/75<br>stA MyListC stB MyListD | Total: 75<br><u>PRINTING</u> |
| Lakhla                           | Grade                           | Yéar | œ                | Registration(yy/mm) | Km        | Transmission | Condition | Start Price  |                                     |                                   | 30,000                       |
| 63                               | 4WD MS                          | H14  | 3, <b>000</b> cc |                     | 197,000km | AT           | 3.5       | Result       |                                     | YET TO                            | BE AUCTIONEDI                |
|                                  | -                               |      |                  |                     |           |              |           |              |                                     |                                   |                              |
| A/C                              | AC                              |      | Color            | K°− IL              |           |              |           | Auction Hous | se                                  | 宋宗 [埼玉県越谷市]                       |                              |
| Fuel                             | 66                              |      | Changed          | Color               |           |              |           | Number of A  | uction 1                            | 604                               |                              |
| Equipment                        | PS PW ABS 17B mileage196,551 km |      |                  |                     |           |              |           | Starting day | 2                                   | 014年07月21日 00時00分                 |                              |
| Correction                       |                                 |      |                  |                     |           |              |           | Closing day  | 2                                   | 014年07月21日 00 寿00分                |                              |
| 1                                |                                 |      |                  |                     |           |              |           |              |                                     |                                   |                              |

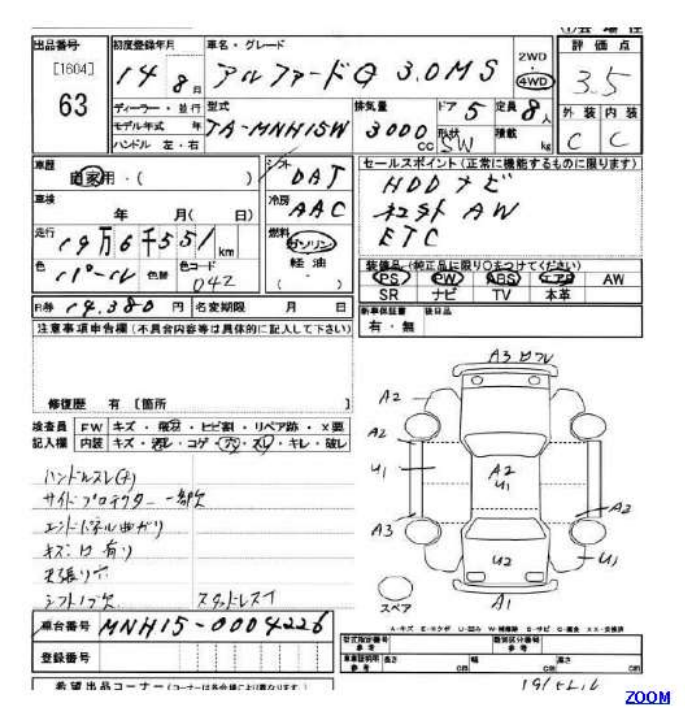

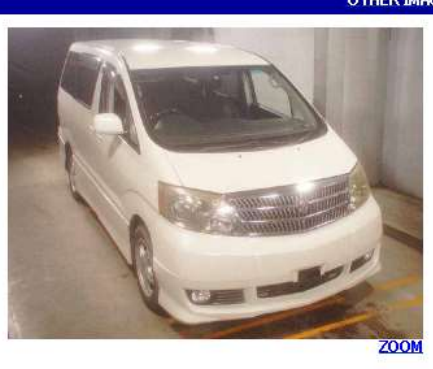

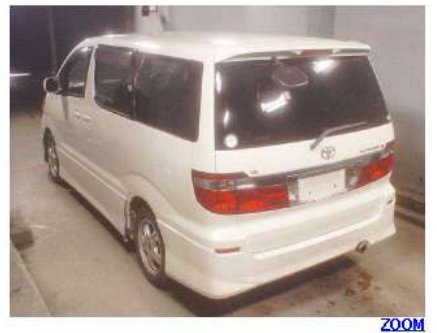

<< Prev

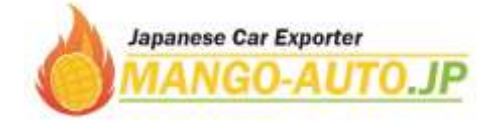

8. If you want to know about the average price of previous sales, click Market Price on the upper part. Select specified auction house and car model.

Also, if you find some favorite cars you can save it and review in My List box on the upper part.

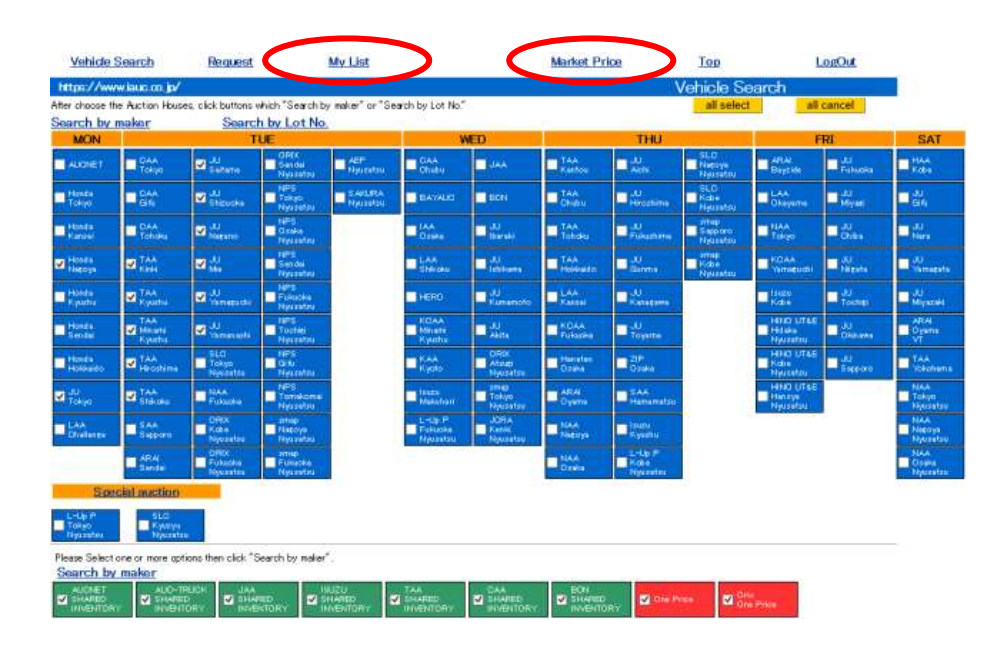

9. If you want to purchase from "One Price Cars", please click Search by maker on the lower part. One price cars are offered at fixed price (not bidding) before they are auctioned.

So, if you accept the offered (fixed) price before the auction starts you can purchase it quickly without bidding. The auction sheet with grading of one price cars is same as that of bidding cars, and purchase procedure is also same.

| MCH IV                                                                                                    | REARCH                     | CHART                | LIE                  |                  | 8.87                                                                                                    | MED .              |                       | THU                         |               | 1                  | 10            | SAT                                                                                                    |
|----------------------------------------------------------------------------------------------------|----------------------------|----------------------|----------------------|------------------|----------------------------------------------------------------------------------------------------|--------------------|-----------------------|-----------------------------|---------------|--------------------|---------------|----------------------------------------------------------------------------------------------------|
| ALC: N                                                                                                    | - Rate                     | Cotera               | Ten Sal              | Antester.        | <b>.</b>                                                                                                    | -                  | 12                    | - All                       | ALC:<br>TREAM | - Courts           | - All         | -Piere                                                                                                    |
| Threat States                                                                                                    | -En                        | 1.0<br>Pines         | Todaya<br>Makatalari | Distant Received | - ALUME                                                                                                    | <b>B</b> ien       | Tak<br>Diat           | D.H.                        | Case Transfer | - Las              | Different.    | Tits.                                                                                                    |
| 1 and                                                                                                    | - Rithe                    | C.N.                 | Torial Street        |                  | 144 and 144 and 144 an | ■                  | 1 total               | - Harrison                  | - Labor       | - Hitte            | • <b>5</b>    | = M                                                                                                    |
| - Handa<br>Hadroph                                                                                                    | ∎¦m<br>Im                  | <b>1</b> 4           | Twide<br>Noteman     |                  | a the                                                                                                    | - Ditter           | 14A<br>History        |                             | Dist.         | Titles (           | - All         | -                                                                                                    |
| - Honest<br>Neptite                                                                                                    | Contraction of the second  | a di terreta di      | Tabasha<br>Rasalar   |                  | <b>H</b> eren                                                                                                    |                    | - taa<br>Taanat       | - Horana                    |               |                    | - Al Sorter   | Distant Street                                                                                                    |
| and the second second s | And<br>Margini<br>Appendix | D.U.                 | Tackel<br>Tackel     |                  | E CAA                                                                                                    | ■ <sup>20</sup> mm | R.D.A.A.<br>Postantes | ∎. <sup>20</sup>            |               | Head Links         | -Al           | MIN<br>District<br>ST                                                                                                    |
| Provide N                                                                                                    | Las.<br>Liketana           | Conge                | -                    |                  | CAA.                                                                                                    | - Anne             | Hundren (1999)        | -En                         |               | Read of the second | - Contraction | 114                                                                                                    |
| All States                                                                                                    | - Tall                     | -Press               | Treaters             |                  | - The last                                                                                                    | - International    | - MAR                 | - Sala<br>There is a second |               | Construction       | 11            | The Party of Street                                                                                                    |
| -                                                                                                    | - 144                      |                      | Tangan Barkara       |                  | Contraction<br>Networks                                                                                                    | - State<br>Land    | Band Stephen          | - 172A.                     |               |                    |               | 144.4<br>1444.1<br>1444.14 |
|                                                                                                    | Title                      | Particular Statement | - Constant           |                  | 10. III                                                                                                    |                    | HAA<br>Dires          | - 12 ·                      |               |                    |               | In the second                                                                                                    |
| Time:                                                                                                    | and matching               |                      |                      |                  |                                                                                                    |                    | -                     | Ale and a second            | -             |                    |               | 1.                                                                                                    |
| 1-40-P<br>Porter                                                                                                    | - Diverges                 |                      |                      |                  |                                                                                                    |                    |                       |                             |               |                    |               |                                                                                                    |

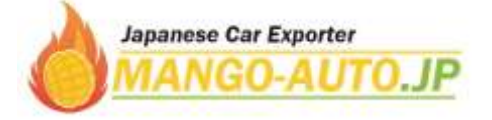